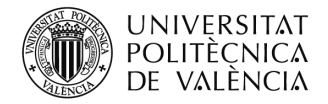

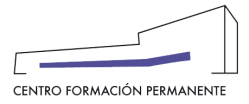

# PROCECIMIENTO DE PREINSCRIPCIÓN TÍTULOS PROPIOS Y MÓDULOS DE TÍTULOS PROPIOS PARA LAS SECRETARÍAS\_BAJO DEMANDA (CONTRATO)<sup>i</sup>

(DOCUMENTO DE USO PARA EL GESTOR DEL TÍTULO PROPIO) (Actualizado a 10/03/2022)

# COMO REALIZAR LA PREINSCRIPCIÓN DEL ALUMN@

Para que las secretarías del título puedan realizar la preinscripción de los alumn@s en los cursos bajo demanda ("Contrato"), el CFP enviará un e-mail con el <u>enlace de matrícula on-line</u> dónde se deberán seguir todos los pasos (*Datos Personales, Asignaturas, Pagos* y *Acceso*) hasta rellenar la información y cumplimentar las preguntas que se soliciten.

| 🌣 Más visitados                          | 🥏 Comenzar a usar Firefox                                                                                                    |
|------------------------------------------|----------------------------------------------------------------------------------------------------|
| UNIVERSITA<br>POLITÈCNICA<br>DE VALÈNCIA | T Valencia - Englian I a - Α<br>Δ                                                                                                    |
| Intranet :: Portal Formación :: Lis      | tado de schvidades - Actividad                                                                                                    |
| Iniolo                                   | Inscripción                                                                                                    |
| Mis actividades                          |                                                                                                    |
| Currioulum                               | INICIO DATOS PERSONALES ELEGIRASIGNATURA CONFIRMAR                                                                                                    |
| Datos personales CFP                     |                                                                                                    |
| Oferta formativa                         | Curso : Diploma da Espacialización en Innovación Empresarial                                                                                                    |
| Información económica                    | Curso, uppona de Especialización en innovación Empresanal                                                                                                    |
| Enlaces de Inferés                       |                                                                                                    |
| Gestión de oursos CFP                    | Akaz appiana appial proceso de inceringión e la policidad Dislome de Especialización en la pousación Emprecedad                                                                                                    |
| Cursos externos                          | Anora comente con el proceso de inscripcion a la actividad orproma de Especialization en innovación empresaria :<br>Le recomendamos que lea detenidamente los datos y las condiciones de la actividad y siga los pasos que les vamos indicando. |
| aCertificado                             |                                                                                                    |
| E Perronal CEP                           | Datos básicos de la actividad:                                                                                                    |
|                                          | Estado de la actividad: PREINSCRIPCIÓN                                                                                                    |
|                                          | Estado de su inscripción: Iniciando el proceso de su inscripción.                                                                                                    |
|                                          | <ul> <li>Fechas de comienzo y fin: del 4/04/22 al 31/08/22.</li> <li>Acaditación andónizar: Cartificade ano IL UDV canto paramitius de formanión parameter viscado.</li> </ul>                                                                  |
|                                          | Esta actividad tiene prerequisitos.     Esta actividad tiene prerequisitos.                                                                                                    |
|                                          | Esta actividad tiene requisitos de acceso.                                                                                                    |
|                                          | Para finalizar su inscripción, recuerde que                                                                                                    |
|                                          | Debe completar su inscripción siguiendo los pasos que le indicamos.                                                                                                    |
|                                          | Para la realizar la preinscripción en actividades de títulos propios deberá aportar la siguiente documentación:                                                                                                    |
|                                          | <ul> <li>DNI o pasaporte</li> <li>Titulo di suporte di una stretita el nivel de acceso a universidad ( nara titulaciones pronias de diploma de extensión universitaria).</li> </ul>                                                             |
|                                          | <ul> <li>Cualquier otro documento indicado en la publicidad del título propio como necesario para su preinscripción</li> </ul>                                                                                                    |
|                                          |                                                                                                    |
|                                          |                                                                                                    |
|                                          | No voy a realizar mi inscripción, sino la de otra persona de la cual dispongo de permiso expreso.                                                                                                    |
|                                          | Signianto >>                                                                                                    |

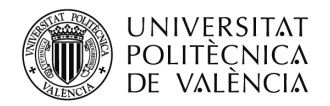

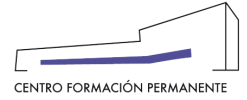

Aquí si las secretarías del título realizan la preinscripción, seguirán todos los pasos cumplimentando todas las pestañas. Iremos a la pestaña "Asignaturas" (aquí el alumno tiene la posibilidad reconocimiento créditos si procede) y a la pestaña "Pagos" (obligatoriamente hay que marcar el precio, según el colectivo al que pertenezca, aunque finalmente no se corresponda con el que el alumno deba de pagar por su matrícula. Si no marca el precio la matrícula se anulará automáticamente). Y terminará en la pestaña "Acceso" accediendo al botón "Completar expediente".

En la pestaña "Acceso", indica la documentación que debe aportar el alumno.

Si no finaliza la preinscripción correctamente, a partir del segundo día, la aplicación anulará la preinscripción automáticamente.

| UNIVERSITA<br>POLITÈCNICA<br>DE VALÈNCIA                                       | Valencià - English I a - A                                                                                                    |
|--------------------------------------------------------------------------------|----------------------------------------------------------------------------------------------------|
| Portal Formación :: Listado de act                                             | vidades :: Actividad Salir del portal de formación                                                                                                    |
| 🗆 Inicio                                                                       | Gestión de mis inscripciones                                                                                                    |
| Mis actividades                                                                | Curso: DIPLOMA DE EXTENSIÓN UNIVERSITARIA EN ENERGIA SOLAR FOTOVOLTAICA                                                                                                    |
| Currículum     Datos personales CEP                                            | Datos básicos Asignaturas Pagos 🛕 Acceso                                                                                                    |
| Oferta formativa                                                               |                                                                                                    |
| Información económica                                                          | Datos básicos de la actividad:                                                                                                    |
| ⊞ Enlaces de interés                                                           | Estado de la actividad: IMPARTIÉNDOSE                                                                                                    |
| 🗄 Gestión de cursos CFP                                                        | Estado de su inscripción. Preinscrita >> AceptadarRechazada.     Fechas de comientos y fin del 100/117 al 201/2171. Hasta el 201/218 para la finalización de trabaios y otras actividades no lectivas.                                                                                                    |
| Ayudas y licencias                                                             | Lugar de impartición. Docencia on-line asíncrona (NO es necesario desplazarse a Valencia para inguna actividad).     Ludentia para inguna actividad).                                                                                                    |
| Proyectos formativos                                                           | Acreditación academica. Certinicado por la UPV, según normativa de normación permanente vigente.     Precio elegido: 1.200 € Personal UPV.                                                                                                    |
|                                                                                | Esta actividad tiene requisitos de acceso.     Más información: condiciones de la actividad                                                                                                    |
| Personal CFP     Poseldon     Poseldon     Poseidon Desarrollo     Entrar como | Para esta actividad ya estamos realizando inscripciones, recuerde que         • Debe completar su expediente de acceso para que podamos revisar su inscripción         • La actividad empezará el 1001/17.         Para completar el proceso de inscripción, le avisaremos por e-mail en unos pocos días. |
|                                                                                | Además puede:<br>• <u>Quiero completar o revisar mi expediente de acceso</u><br>• <u>Quiero matricular a otra persona en esta actividad</u><br>• <u>Quiero ver información sobre la tarjeta UPV</u>                                                                                                    |
|                                                                                | Anular mi inscripción (                                                                                                    |

#### PESTAÑA ASIGNATURAS, LAS TRONCALES SE MATRICULAN AUTOMATICAMENTE

| Datos personales CFP    | Datos básicos Asignaturas                                                                                                    | Pagos Acceso                                                                                                    |                                 |                                                                           |                                   |                                                                                     |
|-------------------------|----------------------------------------------------------------------------------------------------|----------------------------------------------------------------------------------------------------|---------------------------------|---------------------------------------------------------------------------|-----------------------------------|-------------------------------------------------------------------------------------|
| Oferta formativa        |                                                                                                    |                                                                                                    |                                 |                                                                           |                                   |                                                                                     |
| E Información económica | Debe cursar 30 créditos pa                                                                                                    | ra este curso. Las asignaturas obligatorias con un sólo grupo es                                                                                                    | tán preseleccionadas por defec  | cto. Selecciona las as                                                    | ignaturas optativ                 | /as, y el grupo si                                                                  |
| Enlaces de interés      | procede.                                                                                                    |                                                                                                    |                                 |                                                                           | · · ·                             |                                                                                     |
| E Gestión de cursos CFP |                                                                                                    |                                                                                                    |                                 |                                                                           |                                   |                                                                                     |
| Ayudas y licencias      | Listado de asignaturas a curs                                                                                                    | ar                                                                                                    |                                 |                                                                           |                                   |                                                                                     |
| Proyectos formativos    | -                                                                                                    |                                                                                                    |                                 |                                                                           |                                   |                                                                                     |
| ∃ eCertificado          |                                                                                                    |                                                                                                    |                                 |                                                                           |                                   |                                                                                     |
| Personal CFP            |                                                                                                    | Asignaturas seleccionadas por                                                                                                    | un total de 30.00 créditos ECTS |                                                                           |                                   |                                                                                     |
| > Poseidon              |                                                                                                    |                                                                                                    |                                 |                                                                           |                                   |                                                                                     |
| > Poseidon Desarrollo   |                                                                                                    |                                                                                                    |                                 |                                                                           |                                   |                                                                                     |
| > Entrar como           | CHARDAR CAMPTOC                                                                                                    |                                                                                                    |                                 |                                                                           |                                   |                                                                                     |
| > Entrar como           | GUARDAR CAMBIOS                                                                                                    |                                                                                                    |                                 |                                                                           |                                   |                                                                                     |
| > Entrar como           | GUARDAR CAMBIOS<br>Selección de asignaturas:                                                                                                    |                                                                                                    |                                 |                                                                           |                                   |                                                                                     |
| > Entrar como           | GUARDAR CAMBIOS<br>Selección de asignaturas:<br>Deseo cursar                                                                                                    | Asignatura                                                                                                    | Тіро                            | Créditos                                                                  |                                   | Fecha Inicio                                                                        |
| > Entrar como           | GUARDAR CAMBIOS<br>Selección de asignaturas:<br>Deseo cursar                                                                                                    | Asignatura<br>PRACTICAS EN EMPRESA                                                                                                    | Tipo<br>Optativa                | Créditos<br>9                                                             |                                   | Fecha Inicio<br>10/01/17                                                            |
| > Entrar como           | GUARDAR CAMBIOS<br>Selección de asignaturas:<br>Deseo cursar                                                                                                    | Asignatura<br>PRACTICAS EN EMPRESA                                                                                                    | Tipo<br>Optativa                | Créditos<br>9                                                             |                                   | Fecha Inicio<br>10/01/17                                                            |
| > Entrar como           | GUARDAR CAMBIOS<br>Selección de asignaturas:<br>Deseo cursar                                                                                                    | Asignatura<br>PRACTICAS EN EMPRESA                                                                                                    | Tipo<br>Optativa                | Créditos<br>9                                                             |                                   | Fecha Inicio<br>10/01/17                                                            |
| > Entrar como           | GUARDAR CAMBIOS Selección de asignaturas: Desso cursar Asignaturas preseleccionadas                                                                                                    | Asignatura<br>PRACTICAS EN EMPRESA<br>::<br>Asignatura                                                                                                    | Tipo<br>Optativa                | Créditos<br>9<br>Tipo                                                     | Créditos                          | Fecha Inicio<br>10/01/17<br>Fecha Inicio                                            |
| > Entrar como           | GUARDAR CAMBIOS<br>Selección de asignaturas:<br>Deseo cursar<br>Asignaturas preseleccionadas<br>COMPONENTES DE LA ENERGIA SO                                                                 | Asignatura<br>PRACTICAS EN EMPRESA<br>::<br>Asignatura<br>LAR FOTOVOLTACA                                                                                                    | Tipo<br>Optativa                | Créditos<br>9<br>Tipo<br>Obligatoria                                      | Créditos<br>9                     | Fecha Inicio<br>10/01/17<br>Fecha Inicio<br>10/01/17                                |
| > Entrar como           | GUARDAR CAMBIOS<br>Selección de asignaturas:<br>Deseo cursar<br>Asignaturas preseleccionadas<br>COMPONENTES DE LA ENERGIA SO<br>INSTALACIONES FOTOVOLTACAS DE                                | Asignatura<br>PRACTICAS EN EMPRESA<br>::<br>Asignatura<br>LAR FOTOVOLTACA<br>: CONEXION A LA RED DE SUMINISTRO                                                                                                    | Tipo<br>Optativa                | Créditos<br>9<br>Tipo<br>Obligatoria<br>Obligatoria                       | Créditos<br>9<br>9                | Fecha Inicio<br>10/01/17<br>Fecha Inicio<br>10/01/17<br>10/01/17                    |
| > Entrar como           | CUARDAR CAMBIOS Selección de asignaturas: Deseo cursar Asignaturas preseleccionadas COMPONENTES DE LA ENERGIA 80 INSTALACIONES FOTOVOLTAICAS AE INSTALACIONES FOTOVOLTAICAS AE               | Asignatura<br>PRACTICAS EN EMPRESA<br>*<br>*<br>Asignatura<br>LAR FOTOVOLTAICA<br>CONEXION A LA RED DE SUMINISTRO<br>BUADAS                                                                                                    | Tipo<br>Optativa                | Créditos<br>9<br>Tipo<br>Obligatoria<br>Obligatoria<br>Obligatoria        | Créditos<br>9<br>9<br>9           | Fecha Inicio<br>10/01/17<br>Fecha Inicio<br>10/01/17<br>10/01/17<br>10/01/17        |
| > Entrar como           | CUARDAR CAMBIOS Selección de asignaturas: Deseo cursar Asignaturas preseleccionadas COMPONENTES DE LA ENERGIA 80 INSTALACIONES FOTOVOLTACAS AS PROYECTOS DE SISTEMAS FOTOVOL                 | Asignatura PRACTICAS EN EMPRESA  Construction of the second second secon | Tipo<br>Optativa                | Créditos<br>9<br>Tipo<br>Obligatoria<br>Obligatoria<br>Obligatoria        | Créditos<br>9<br>9<br>9<br>3      | Fecha Inicio<br>1001/17<br>Fecha Inicio<br>1001/17<br>1001/17<br>1001/17            |
| > Entrar como           | GUARDAR CAMBIOS Selección de asignaturas: Deseo cursar Asignaturas preseleccionadas COMPONENTES DE LA ENERGIA SO INSTALACIONES FOTOVOLTIACAS AB PROVECTOS DE SISTEMAS FOTOVO GIARDAR CAMBIOS | Asignatura PRACTICAS EN EMPRESA PRACTICAS EN EMPRESA LAR FOTOVOLTAICA CONEXION A LA RED DE SUMINISTRO SUADAS LTAICOS                                                                                                    | Tipo<br>Optativa                | Créditos<br>9<br>Deligatoria<br>Obligatoria<br>Obligatoria<br>Obligatoria | Créditos<br>9<br>9<br>9<br>9<br>3 | Fecha Inicio<br>1001/17<br>Fecha Inicio<br>1001/17<br>1001/17<br>1001/17<br>1001/17 |

Centro de Formación Permanente | Universitat Politècnica de València | Edificio Nexus (6G), 2ª Planta Camino de Vera, s/n 46022, Valencia (España) | Tel. +34 963 877 751 | cfp@cfp.upv.es | www.cfp.upv.es

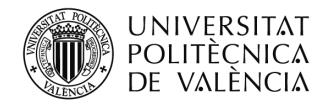

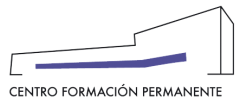

## PETAÑA PAGOS, DEBEN MARCAR EL PRECIO DEL CURSO ENTERO, SI YA TIENE ASIGNATURAS APROBADAS, SOLO SE COBRARÁ LO QUE LE FALTE

| Mis actividades Currículum Datos personales CFP | Curso: DIPLOMA DE EXTENSIÓN UNIVERSITARIA EN ENERGIA SOLAR FOTOVOLTAICA                                                                                                    |                                                          |                                                         |
|-------------------------------------------------|----------------------------------------------------------------------------------------------------|----------------------------------------------------------|---------------------------------------------------------|
| ] Currículum<br>] Datos personales CFP          |                                                                                                    |                                                          |                                                         |
| ] Datos personales CFP                          |                                                                                                    |                                                          |                                                         |
|                                                 | Datos básicos Asignaturas Pagos Acceso                                                                                                    |                                                          |                                                         |
| Oferta formativa                                |                                                                                                    |                                                          |                                                         |
| Información económica                           | Puede elegir un precio dependiendo de su perfil y preferencias.                                                                                                    |                                                          |                                                         |
| nlaces de interés                               |                                                                                                    |                                                          |                                                         |
| iestión de cursos CFP                           |                                                                                                    |                                                          |                                                         |
| yudas y licencias                               | El precio por crédito de su título para las asionaturas elecidas es actualmente de 1,500 € para 30 créditos. Solo se aplicará el precio por crédito en caso que sea más beneficioso                                                                                                    | para usted que                                           | el                                                      |
| Proyectos formativos                            | precio que ha elegido por el curso completo. Los plazos serán los elegidos en el curso completo, no dando lugar a varios plazos si el importe a pagar es inferior al indicado en el p                                                                                                    | orimer plazo.                                            |                                                         |
| Certificado                                     |                                                                                                    |                                                          |                                                         |
| Poseidon<br>Poseidon Desarrollo                 | Selección de precio                                                                                                    |                                                          |                                                         |
|                                                 | Procio Caractarísticas                                                                                                    | ¿Está                                                    | Diazos                                                  |
| Entrar como                                     | Precio Características<br>1.200 Alumno UPV                                                                                                    | ¿Está<br>disponible?<br>No                               | Plazos                                                  |
| Entrar como                                     | Precio         Características           1.200         Alumno UPV           €         No puede elegir este precio porque usted no pertenece al colectivo o está fuera de plazo.           400         Nuere UPP                                                                                                    | ¿Está<br>disponible?<br>No                               | Plazos                                                  |
| Entrar como                                     | Precio         Caracteristicas           1.200         Alumno UPV           0         No pude elegir relate precio porque usted no pertenece al colectivo o está fuera de plazo.           1.200         Alumni UPV           0         No pude elegir relate precio porque usted no pertenece al colectivo o está fuera de plazo.           1.200         Alumni UPV           0         No pude elegir relate precio porque usted no pertenece al colectivo o está fuera de plazo.                                                                                                    | ¿Está<br>disponible?<br>No<br>No                         | Plazos<br>2<br>2                                        |
| intrar como                                     | Precio         Características           1.200         Alumno UPV           •         No puede elegir este precio porque usted no pertenece al colectivo o está fuera de plazo.           1.200         Alumni UPV           •         No puede elegir este precio porque usted no pertenece al colectivo o está fuera de plazo.           •         No puede elegir este precio porque usted no pertenece al colectivo o está fuera de plazo.           •         No puede elegir este precio porque usted no pertenece al colectivo o está fuera de plazo.           •         No puede elegir este precio porque usted no pertenece al colectivo o está fuera de plazo.                                                                                                    | ¿Está<br>disponible?<br>No<br>No<br>Sl                   | Plazos<br>2 ▼<br>2 ▼<br>2 ▼                             |
| Entrar como                                     | Precio         Características           1.200         Alurmo UPV           €         No puede elegir este precio porque usted no pertenece al colectivo o está fuera de plazo.           1.200         Alurmo UPV           €         No puede elegir este precio porque usted no pertenece al colectivo o está fuera de plazo.           ●         No puede elegir este precio porque usted no pertenece al colectivo o está fuera de plazo.           ●         No puede elegir este precio porque usted no pertenece al colectivo o está fuera de plazo.           ●         Personal UPV           €         Personal UPV           €         Publico en general                                                                                                    | ¿Está<br>disponible?<br>No<br>No<br>SI<br>SI             | Plazos<br>2 ▼<br>2 ▼<br>2 ▼<br>2 ▼                      |
| Entrar como                                     | Precio         Características           1.200         Alumno UPV           •         No puede elegir este precio porque usted no pertenece al colectivo o está fuera de plazo.           1.200         Alumni UPV           •         No puede elegir este precio porque usted no pertenece al colectivo o está fuera de plazo.           •         No puede elegir este precio porque usted no pertenece al colectivo o está fuera de plazo.           •         No puede elegir este precio porque usted no pertenece al colectivo o está fuera de plazo.           •         Personal UPV           •         •           •         •           •         •           •         •           •         •           •         •           •         •           •         •           •         •           •         •           •         •           •         •           •         •           •         •           •         •           •         •           •         •           •         •           •         •           •         •           • | ¿Está<br>disponible?<br>No<br>No<br>Si<br>Si<br>Si       | Plazos<br>2 ▼<br>2 ▼<br>2 ▼<br>2 ▼<br>2 ▼               |
| Entrar como                                     | Precio         Características           1.200         Alumno UPV           •         No puede elegir este precio porque usted no pertenece al colectivo o está fuera de plazo.           1.200         Alumni UPV           •         No puede elegir este precio porque usted no pertenece al colectivo o está fuera de plazo.           •         No puede elegir este precio porque usted no pertenece al colectivo o está fuera de plazo.           •         1.200         Personal UPV           •         •         •           •         •         •           •         •         •           •         •         •           •         •         •           •         •         •           •         •         •           •         •         •           •         •         •           •         •         •           •         •         •           •         •         •           •         •         •           •         •         •           •         •         •           •         •         •           •         •         •     | ¿Está<br>disponible?<br>No<br>No<br>SI<br>SI<br>SI<br>SI | Plazos 2 ▼ 2 ▼ 2 ▼ 2 ▼ 2 ▼ 2 ▼ 2 ▼ 2 ▼ 2 ▼              |
| Entrar como                                     | Precio         Características           1.200         Alumno UPV <ul></ul>                                                                                                    | ¿Está<br>disponible?<br>No<br>No<br>Si<br>Si<br>Si<br>Si | Plazos<br>2 ▼<br>2 ▼<br>2 ▼<br>2 ▼<br>2 ▼<br>2 ▼<br>2 ▼ |

#### PESTAÑA ACCESO: COMPLETAR EXPEDIENTE

| λŢ Valencià English I a · A<br>Δ<br>ΙΔ                                                                                                    |                                                               |
|----------------------------------------------------------------------------------------------------|---------------------------------------------------------------|
| clividades ∴ Actividad                                                                                                    | Salir del portal de formación                                 |
| Gestión de mis inscripciones                                                                                                    |                                                               |
| Curso: DIPLOMA DE EXTENSIÓN UNIVERSITARIA EN ENERGIA SOLAR FOTOVOLTAICA                                                                                                    |                                                               |
|                                                                                                    |                                                               |
| Datos básicos Asignaturas Pagos 🗛 Acceso                                                                                                    |                                                               |
| Para la realizar la preinscripción en actividades de títulos propios deberá aportar la siguiente documentación:                                                                                                    |                                                               |
| DNI o pasaporte                                                                                                    |                                                               |
| <ul> <li>Título universitario o documentación que acredite el nivel de acceso a universidad ( para titulaciones propias de diploma de extensión universitaria)</li> <li>Cualquier otro documento indicado en la publicidad del título propio como necesario para su preinscripción</li> </ul> |                                                               |
|                                                                                                    |                                                               |
| K                                                                                                    |                                                               |
| COMPLEIAR EXPEDIENTE                                                                                                    |                                                               |
| Aviso: COMPLETAR EXPEDENTE funciona con las versiones más recientes de los navegadores principales. No funciona con Internet Explorer anteriores a la versión 11.                                                                                                    |                                                               |
|                                                                                                    |                                                               |
| Anuiar mi inscripcion                                                                                                    |                                                               |
|                                                                                                    |                                                               |
|                                                                                                    |                                                               |
|                                                                                                    |                                                               |
|                                                                                                    | Valendà - English 1 a - A  A  A  A  A  A  A  A  A  A  A  A  A |

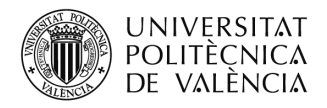

### **CUMPLIMENTAR TODAS LAS PREGUNTAS**

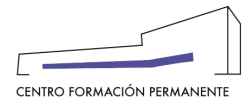

| Inico Certain   Inico Certain   Inico <td< th=""><th>UNIVERSITAT<br/>POLITÈCNICA<br/>DE VALÈNCIA</th><th>EXPEDIENTE DEL ALUMNO PARA ACCEDER A DIPLOMA DE EXTENSIÓN UNIVERSITARIA EN ENERGIA SOLAR<br/>FOTOVOLTAICA (NIVEL DE GRADO)</th></td<>                                                                                                    | UNIVERSITAT<br>POLITÈCNICA<br>DE VALÈNCIA                              | EXPEDIENTE DEL ALUMNO PARA ACCEDER A DIPLOMA DE EXTENSIÓN UNIVERSITARIA EN ENERGIA SOLAR<br>FOTOVOLTAICA (NIVEL DE GRADO)   |
|----------------------------------------------------------------------------------------------------|------------------------------------------------------------------------|----------------------------------------------------------------------------------------------------|
| Instaile   Instaile Cestrid   Instaile Curriculum   Instaile Curriculum   Instaile                                                                                                    |                                                                        |                                                                                                    |
| Init actividades Cursic   Cursicitation Datos I   Obtios personales CFP Datos I   Offerta formative Pari I   Concontinuar LICENCIADO EN DERECHP   Expedición Descritos Expedición   Proyectos formativos Veri I   Prosidon Desarrolio Putigar de expedición   Posidon Desarrolio Difúsición   Posidon Desarrolio Difúsición   Problemación Contaco Difúsición   Problemación Difúsición Difúsición   Problemación Difúsición Difúsición   Posidon Desarrolio Difúsición                                                                                                    | Ge                                                                     | stió<br>? Detalle de los documentos académicos                                                                              |
| Ourriculum       Por favor, ahora que ha subido los documentos académicos, revise y complete la información que falte. Es necesario para que podamos revisar su expediente.         Datos personales CFP       Para la         Información económica       Expedido los documentos académicos, revise y complete la información que falte. Es necesario para que podamos revisar su expediente.         Contraction       Para la         Información económica       Expedido por         Castido de cursos CFP       UNIVERSIDAD VE VALENCIA         Porevactos formativos       Vare de expedición         Valencia       Valencia         Poseidon       Expediación         Oltos fegar Panes I Contado       OltoS/2016         Universital Politicones de Vialinca       Vialinca                                                                                                    | Mis actividades     C                                                  | ursa                                                                                                    |
| Dates personalise (FP       Dates personalise (FP         Dates personalise (FP       Dates personalise (FP         Othera formative       Para I         Información económica       Expedido por         Catacas de interés       UNIVERSIDAD VE VALENCIA         Apuda y disenasa       Proyectos formativos         Proyectos formativos       Valen CIA         Personal CFP       Ular de expedición         Postadon Desarratio       01/05/2016         Datos personalize       Continuar                                                                                                    | Curriculum                                                             | Por favor, ahora que ha subido los documentos académicos, revise y complete la información que falte. Es necesario para que |
| Information       Part I         Information economica       Expedido por         Gestion de carnos CIP       UNIVERSIDAD VE VALENCIA         Ayadas y faceasa       Proyectos formations         Valencia       Valencia         Possado 1       Pessado 1         Possado Desarrolio       Postado 10/105/2018         Entrar come.       01/05/2018                                                                                                    | Datos personales CFP     Datos personales CFP                          | atos t podamos revisar su expediente. Denominación                                                                          |
| <ul> <li>Información económica</li> <li>Enaces de interés</li> <li>Gestión de carsos CFP</li> <li>UNIVERSIDAD VE VALENCIA</li> <li>Puestos formativos</li> <li>Valencia</li> <li>Poseidon Desarrolo</li> <li>Poseidon Desarrolo</li> <li>Ofino legar I Planos I Contado</li> <li>Universital Politèrica de Valencia</li> <li>Continuar</li> </ul>                                                                                                    | Oferta formativa                                                       | ara I LICENCIADO EN DERECHP                                                                                                 |
|                                                                                                    | Información económica                                                  |                                                                                                    |
|                                                                                                    | 🗄 Enlaces de interés                                                   | Expedido por                                                                                                    |
| <ul> <li>A yadas y licencias</li> <li>Pryvectos formativos</li> <li>Cutugar de expedición</li> <li>Posaidon Desarratio</li> <li>Posaidon Desarratio</li> <li>Entrar come.</li> <li>Continuar</li> </ul>                                                                                                    | Gestión de cursos CFP                                                  | UNIVERSIDAD VE VALENCIA                                                                                                    |
| Proyectos formativos Consance CP Presentados Posandos Posandos P | 🗌 Ayudas y licencias                                                   | I I I I I I I I I I I I I I I I I I I                                                                                       |
|                                                                                                    | Proyectos formativos                                                   | Q Lugar de expedición                                                                                                    |
| Personal CFP         > Possidon Desaratio         > Possidon Desaratio         > Entrar come         Ofmo Itegar I Planos I Contado         Universital Potitionica de Valencia         Immer potentione                                                                                                    | eCertificado                                                           | VALENCIA                                                                                                    |
| Postar come.      Din/05/2018      Din/05/2018          | Personal CFP Poseidon                                                  | ∰ Fecha de expedición                                                                                                    |
| Cómo llegar I Planos I Contato<br>Universitat Politicnica de Valencia<br>Interestitat Politicnica de Valencia<br>Interestitat Politicnica de Valencia                                                                                                    | <ul> <li>Poseidon Desarrollo</li> <li>Entrar como</li> </ul>           | 01/05/2016                                                                                                    |
| Cómo legar Planos I Contado<br>Universitar Politicanca de Valencia<br>Innerez pasendorar                                                                                                    |                                                                        | E) Continuar                                                                                                    |
|                                                                                                    | Cómo llegar I Planos I Contacto<br>Universitat Politècnica de València |                                                                                                    |
|                                                                                                    |                                                                        |                                                                                                    |
| -                                                                                                    |                                                                        |                                                                                                    |
|                                                                                                    |                                                                        |                                                                                                    |
|                                                                                                    |                                                                        |                                                                                                    |
|                                                                                                    |                                                                        | · ·                                                                                                    |

## SUBIR DOCUMENTACIÓN

| UNIVERSITA<br>POLITÈCNIC<br>DE VALÈNCI |                    | Valendà - English I a - A                                                                                                    |
|----------------------------------------|--------------------|----------------------------------------------------------------------------------------------------|
| Portal Formación :: Listado de ac      | tividades :: Activ |                                                                                                    |
| 🗆 Inicio                               | Gestión            | EXPEDIENTE DEL ALUMNO PARA ACCEDER A <b>DIPLOMA DE EXTENSIÓN UNIVERSITARIA EN ENERGIA SOLAR</b><br>FOTOVOLTAICA (NIVEL DE GRADO) |
| 🔲 Mis actividades                      | Curso:             |                                                                                                    |
| Curriculum                             |                    |                                                                                                    |
| Datos personales CFP                   | Datos bă:          | Su documentación está pendiente de revisión por parte de la Universidad.                                                         |
| 🗄 Oferta formativa                     | Para la            |                                                                                                    |
| Información económica                  |                    | ✓ De acuerdo                                                                                                    |
| 🗄 Enlaces de interés                   |                    |                                                                                                    |
| 🗉 Gestión de cursos CFP                |                    |                                                                                                    |
| 🔲 Ayudas y licencias                   |                    | t Subir más ficheros                                                                                                    |
| Proyectos formativos                   |                    |                                                                                                    |
| E eCertificado                         | Aviso: CO          |                                                                                                    |
| Personal CFP                           |                    | No hay ficheros subidos                                                                                                    |
| > Poseidon                             |                    |                                                                                                    |
| > Entrar como                          |                    |                                                                                                    |
|                                        |                    |                                                                                                    |
|                                        |                    |                                                                                                    |
| Cómo llegar I Planos I Contacto        |                    | ABI                                                                                                    |
| omversna rometinca de Valencia         |                    |                                                                                                    |
|                                        |                    |                                                                                                    |
|                                        |                    |                                                                                                    |
|                                        |                    |                                                                                                    |

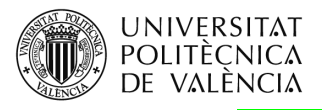

### PONER EL TIPO DE DOCUMENTACIÓN QUE SE ADJUNTA

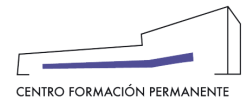

| ortal Formación :: Listado de actividade                        | 10 : Ach                                                                                                    | -0 |
|-----------------------------------------------------------------|----------------------------------------------------------------------------------------------------|----|
| inicio Ge                                                       | stilón ? Subir ficheros                                                                                                    |    |
| Mis actividades C                                               | Curso:                                                                                                    |    |
| Curriculum                                                      | lipo -                                                                                                    |    |
| Datos personales CFP                                            | atos bá: OTRO                                                                                                    |    |
| Dferta formativa                                                | Para la Cualquier otro documento que no aparezca en los casos anteriores, como currículum, portafolio o carta de motivación para el              |    |
| formación económica                                             | Máster. Compruebe la publicidad del Título al que va a inscribirse por si es necesario algún documento para la baremación de<br>las calicitudes. |    |
| nlaces de interés                                               | ias solicitudes.                                                                                                    |    |
| estión de cursos CFP                                            | Fichero                                                                                                    |    |
| yudas y licencias                                               | Examinar No se ha seleccionado ningún archivo.                                                                                                   |    |
| Proyectos formativos                                            | Formatos .pdf, .jpg, .png y .gif. Tamaño máximo 8 MB.                                                                                            |    |
| Certificado                                                     | Avec Cl                                                                                                    | =  |
| ersonal CFP<br>Poseidon                                         | NOTA: Sorá responsabilidad del propio usuario la verasidad de la información que inserte en el expediente. La Universidad se                     |    |
| Poseidon Desarrollo                                             | reserva el derecho de comprobar la veracidad de los documentos enviados, anulando matrícula sin derecho a devolución de                          |    |
| Entrar como                                                     | importes en caso de detectar alguna irregularidad, pudiendo también tomar cualquier acción legal al respecto.                                    |    |
|                                                                 |                                                                                                    |    |
| o llegar i Planos i Contacto<br>ersitat Politècnica de València | No hay ficheros subidos                                                                                                    |    |
|                                                                 |                                                                                                    |    |
|                                                                 |                                                                                                    |    |

| UNIVERSITA<br>POLITÈCNIC<br>DE VALÈNCI |                     | Valencià - English I a - A            |   |   |                               |
|----------------------------------------|---------------------|---------------------------------------|---|---|-------------------------------|
| Portal Formación :: Listado de ac      | ctividades :: Activ | · · · · · · · · · · · · · · · · · · · |   |   | Salir del portal de formación |
| 🗆 Inicio                               | Gestión             |                                       |   |   |                               |
| Mis actividades     Curriculum         | Curso:              | Тіро                                  |   |   |                               |
| Datos personales CFP                   | Datos bá            | TITULO                                | • |   |                               |
| 🗄 Oferta formativa                     | Para la             | DNI                                   |   |   |                               |
| Información económica                  |                     | NIE                                   |   |   |                               |
| Enlaces de interés                     | •                   | CEDULA                                |   |   |                               |
| Gestión de cursos CFP                  |                     | ID_EXTRANJERO                         |   |   |                               |
| Ayudas y licencias                     |                     | TITULO                                |   |   |                               |
| Proyectos formativos                   | •                   | ACCESO_UNIVERSIDAD                    |   |   |                               |
| eCertificado                           | Aviso: CO           | LEGALIZACION                          |   | = |                               |
| Personal CEP                           |                     |                                       |   |   |                               |
| > Poseidon                             |                     | FICHA MATRICULA                       |   |   |                               |
| > Poseidon Desarrollo                  |                     | TRADUCCION                            |   |   |                               |
| > Entrar como                          |                     | OTRO                                  |   |   |                               |
|                                        |                     |                                       |   |   |                               |
| Cómo llegar i Planos i Contacto        |                     | No hay ficheros subidos               |   |   |                               |
| Universitat Politècnica de València    |                     |                                       |   |   | ABITAT5U VLC/<br>CAMPUS       |
| server:poseidonv                       |                     |                                       |   |   |                               |
|                                        |                     |                                       |   |   |                               |
|                                        |                     |                                       |   | - |                               |
|                                        |                     |                                       |   |   |                               |

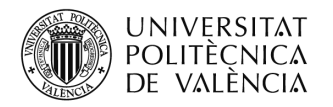

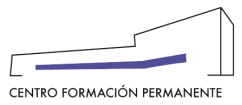

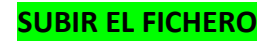

| UNIVERSITA<br>POLITÈCNIC,<br>DE VALÈNCI, | Τ<br>Δ<br>Δ        | Valencià - English I a - A                  |                                    |                            |                           | , |          |      |                 |
|------------------------------------------|--------------------|---------------------------------------------|------------------------------------|----------------------------|---------------------------|---|----------|------|-----------------|
| Portal Formación :: Listado de act       | tividades :: Activ |                                             |                                    |                            |                           | ( | <u>ی</u> |      | al de formación |
| 🗆 Inicio                                 | Gestión            | ? Subir ficheros                            |                                    |                            |                           |   |          |      |                 |
| Mis actividades                          | Curso:             | Tipo                                        |                                    |                            |                           |   |          |      |                 |
| Curriculum                               | Datas bá           |                                             |                                    |                            |                           |   |          |      |                 |
| Datos personales CFP                     | Datos Da           | DNI                                         |                                    |                            | •                         |   |          |      |                 |
| Oferta formativa                         | Para la            | Documento Nacional de Identidad español.    | Recuerde subir las dos caras del   | mismo.                     |                           |   |          |      |                 |
| Información económica                    | •                  | Fichero                                     |                                    |                            |                           |   |          |      |                 |
| Enlaces de interés                       |                    | Examinar 2016_12_16_09_07_16.pdf            | f                                  |                            |                           |   |          |      |                 |
| E Gestión de cursos CFP                  |                    | Formatos .pdf, .jpg, .png y .gif.Tamaño máx | imo 8 MB.                          |                            |                           |   |          |      |                 |
| Ayudas y licencias                       | •                  |                                             | t Subir                            |                            |                           | = |          |      |                 |
| Proyectos formativos                     | Aview CO           |                                             | Subi                               |                            |                           |   |          |      |                 |
| E eCertificado                           | AV150. CO          | NOTA: Será responsabilidad del propio usu   | ario la veracidad de la informació | n que inserte en el expec  | diente. La Universidad se |   |          |      |                 |
| Personal CFP     Poseidon                |                    | reserva el derecho de comprobar la veració  | ad de los documentos enviados, a   | anulando matrícula sin de  | erecho a devolución de    |   |          |      |                 |
| > Poseidon Desarrollo                    |                    | importes en caso de detectar alguna megu    | anuau, puulenuo tampien tomar c    | ualquier accion legal al r | especio.                  |   |          |      |                 |
| > Entrar como                            |                    |                                             |                                    |                            |                           |   |          |      |                 |
|                                          |                    | Ficheros                                    |                                    |                            |                           |   |          |      |                 |
| Cómo llegar I Planos I Contacto          |                    | Newskar                                     | Tee                                | Tomoño                     | Facha                     |   | ARITATS  | VLC/ |                 |
| Universitat Politècnica de València      |                    | Nombre                                      | про                                | Tamano                     | recha                     |   |          |      | EMAS            |
| server.poseldonv                         |                    | 2016_12_16_09_07_16.pdf                     | TÍTULO                             | 201.59 KB                  | 8/02/17                   |   |          |      | Control of      |
|                                          |                    | 2016_12_16_09_07_16.pdf                     | DNI                                | 201.59 KB                  | 8/02/17                   | - |          |      |                 |
|                                          |                    |                                             |                                    |                            |                           |   |          |      |                 |

| UNIVERSIT<br>POLITÈCNIO<br>DE VALÈNO | AT<br>CA<br>CIA      | Valencià - English I a - A                   |                                    |                             |                           | ( | <b>.</b>     |                  |     |
|--------------------------------------|----------------------|----------------------------------------------|------------------------------------|-----------------------------|---------------------------|---|--------------|------------------|-----|
| Portal Formación :: Listado de a     | actividades :: Activ |                                              |                                    |                             |                           |   | Ŷ            | Salir del portal |     |
| 🗆 Inicio                             | Gestión              | ? Subir ficheros                             |                                    |                             |                           |   |              |                  |     |
| Mis actividades                      | Curso:               | _                                            |                                    |                             |                           |   |              |                  |     |
| Curriculum                           |                      | Про                                          |                                    |                             |                           |   |              |                  |     |
| Datos personales CFP                 | Datos bá             | DNI                                          |                                    |                             | •                         | _ |              |                  |     |
| 🗄 Oferta formativa                   | Para la              | Documento Nacional de Identidad español.     | Recuerde subir las dos caras del   | mismo.                      |                           |   |              |                  |     |
| 🖅 Información económica              |                      | Fichero                                      |                                    |                             |                           |   |              |                  |     |
| 🗄 Enlaces de interés                 | :                    | Examinar 2016 12 16 09 07 16 pdf             |                                    |                             |                           |   |              |                  |     |
| 🗄 Gestión de cursos CFP              |                      | Formatos .pdfipgpng v .gif.Tamaño máxir      | mo 8 MB.                           |                             |                           |   |              |                  |     |
| 🗆 Ayudas y licencias                 |                      | 1 1 1 5 1 5 5                                |                                    |                             |                           | = |              |                  |     |
| Proyectos formativos                 | •                    |                                              | 🏩 Subir                            |                             |                           | - |              |                  |     |
| 🖭 eCertificado                       | Aviso: CO            | NOTA: Sorá rosponsabilidad dol propio usus   | ario la voracidad do la informació | n que inserte en el evre    | dionto. La Universidad se |   |              |                  |     |
| Personal CFP                         |                      | reserva el derecho de comprobar la veracida  | ad de los documentos enviados,     | anulando matrícula sin d    | lerecho a devolución de   |   |              |                  |     |
| > Poseidon                           |                      | importes en caso de detectar alguna irregula | aridad, pudiendo también tomar o   | cualquier acción legal al i | respecto.                 |   |              |                  |     |
| > Entrar como                        |                      |                                              |                                    |                             |                           |   |              |                  |     |
|                                      |                      | Ficheros                                     |                                    | /                           |                           |   |              |                  |     |
| Cómo llegar I Planos I Contacto      |                      |                                              | K                                  |                             |                           |   | VL           | c/               | 2   |
| Universitat Politècnica de València  | 3                    | Nombre                                       | Тіро                               | Tamaño                      | Fecha                     |   | ABITAT5U CAI |                  | EMA |
| server:poseidonv                     |                      | 2016_12_16_09_07_16.pdf                      | TÍTULO                             | 201.59 KB                   | 8/02/17                   |   |              |                  |     |
|                                      |                      | 2016_12_16_09_07_16.pdf                      | DNI                                | 201.59 KB                   | 8/02/17                   | ~ |              |                  |     |
|                                      |                      |                                              |                                    |                             |                           |   |              |                  |     |

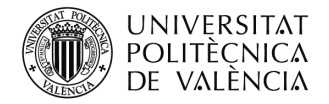

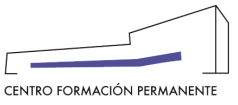

# COMO GESTIONAR LA MATRÍCULA DEL ALUMN@

Los gestores de las secretarías del título que estén dados de alta como "Secretaría Virtual" en el Plan de Estudios podrán gestionar las prescripciones de los alumn@s. Para ello, se accede a la <u>Edición</u> desde la secretaría virtual del portal de formación permanente, y una vez dentro en la pestaña "Ver edición" de la sección gestión de ediciones, se clica en el enlace del curso/titulación.

| POLITÈCNIC<br>DE VALÈNCI                                                                                                    | ΛT Valencià · English I a · A<br>ΔΛ<br>ΙΔ                                                                                                    |
|----------------------------------------------------------------------------------------------------|----------------------------------------------------------------------------------------------------|
| Portal Formación :: Secretaria v                                                                                                    | virtual Salir del portal de formac                                                                                                    |
| 🗆 Inicio                                                                                                    | Secretaria virtual                                                                                                    |
| ☐ Mis actividades                                                                                                    |                                                                                                    |
| Currículum                                                                                                    |                                                                                                    |
| Datos personales CFP                                                                                                    | A continuación puede ver un listado de las distintas secretarías virtuales que gestiona. Podrá acceder a la<br>secretaría pulsando directamente sobre su nombre. También puede acceder directamente a las distintas                                                                    |
|                                                                                                    | ediciones en el portal, pulsando sobre las mismas. Cada edición podrá modificarla 🖋 si aún no está dada                                                                                                    |
| ① Oferta formativa                                                                                                    | completamente de alta, ver el plan de estudios (), enviar distintas solicitudes al respecto 1, comprobar                                                                                                    |
| Oferta formativa     Información económica                                                                                                    | completamente de alta, ver el plan de estudios ⊚, enviar distintas solicitudes al respecto ♣, comprobar<br>sus precios € o revisar la coherencia de los datos 🖌.                                                                                                    |
| Oferta formativa     Información económica     Enlaces de interés                                                                                                    | completamente de alta, ver el plan de estudios , enviar distintas solicitudes al respecto ≰, comprobar<br>sus precios € o revisar la coherencia de los datos .                                                                                                    |
| <ul> <li>Oferta formativa</li> <li>Información económica</li> <li>Enlaces de interés</li> <li>Gestión de cursos CFP</li> </ul>                                            | completamente de alta, ver el plan de estudios ⊚, enviar distintas solicitudes al respecto ≰, comprobar<br>sus precios € o revisar la coherencia de los datos ⊘.                                                                                                    |
| Cferta formativa Información económica Enlaces de interés Gestión de cursos CFP Mis actividades (gestor)                                                                  | completamente de alta, ver el plan de estudios <b>④</b> , enviar distintas solicitudes al respecto <b>▲</b> , comprobar<br>sus precios <b>€</b> o revisar la coherencia de los datos <b>④</b> .<br>Secretaría de Máster en Gestión de Proyectos SAP                                    |
| Oferta formativa      Información económica      Enlaces de interés      Gestión de cursos CFP      Mis actividades (gestor)      Crear una nueva actividad formativa     | completamente de alta, ver el plan de estudios , enviar distintas solicitudes al respecto , comprobar<br>sus precios € o revisar la coherencia de los datos .<br>Secretaria de Máster en Gestión de Proyectos SAP<br>Edición 21/22 prevista ( ) 21/22 prevista                         |
| Cferta formativa Información económica Enlaces de interés Gestión de cursos CFP Mis actividades (gestor) Crear una nueva actividad formativa Acceder a secretaría virtual | completamente de alta, ver el plan de estudios , enviar distintas solicitudes al respecto , comprobar sus precios € o revisar la coherencia de los datos .         Secretaria de Máster en Gestión de Proyectos SAP         Edición 21/22 prevista         Edición 20/21 impartiéndose |

| UNIVERSITA<br>POLITÈCNICA<br>DE VALÈNCIA                                           | T Valencià · English Ι a · Α<br>Δ                                                                                                    |                               |
|------------------------------------------------------------------------------------|----------------------------------------------------------------------------------------------------|-------------------------------|
| Portal Formación :: Secretaria v                                                   | irtual :: Edición                                                                                                    | Salir del portal de formación |
| 🗆 Inicio                                                                           | Gestión de ediciones                                                                                                    |                               |
| Mis actividades                                                                    | Máster en Costián de Provestes SAR Edicián: 24/22                                                                                                    |                               |
| Currículum                                                                         | Master en Gestion de Proyectos SAP. Edición: 21/22                                                                                                    |                               |
| Datos personales CFP                                                               | ( Ver edición 🕇 Enviar solicitud 🗲 Comprohar precios 🗲 Resumen económico. 🐼 Revisar                                                                                                   |                               |
| Oferta formativa                                                                   |                                                                                                    |                               |
| Información económica                                                              |                                                                                                    |                               |
| Enlaces de Interés                                                                 | Esta edición está: prevista, tiene 1 cursos y 17 asignaturas.                                                                                                    |                               |
| Gestión de cursos CFP Mis actividades (gestor) Crear una nueva actividad formativa | CURSOS                                                                                                    |                               |
| > Acceder a secretaria virtual                                                     |                                                                                                    |                               |
|                                                                                    | A continuación puede ver las titulaciones/cursos y módulos de su edición, desde donde puede acceder a gestionardo     • C1 MÁSTER EN GESTIÓN DE PROYECTOS SAP     21.MGESPROSAP-74079 | s por el portal.              |
|                                                                                    | PLAN DE ESTUDIOS                                                                                                    |                               |

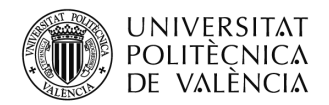

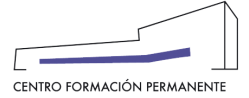

- A continuación, desde el curso y en la pestaña "Alumnos" se puede buscar al alumno/a accediendo a <u>detalle</u> de la matrícula, dónde podrá acceder a la información:
  - por un lado, a las pestañas "Datos", "Asignaturas", "Ingresos", "Reconocimientos", "Documentación" y "Polisolicitudes".
  - por otro lado, clicar en "Ver en versión anterior del Portal" dónde podrá pulsar el botón
     "Datos acceso y conformidad secretaría" que aparece más abajo en la pantalla, para dar la conformidad de la secretaría en la aceptación de la preinscripción.

| UNIVERSITAT<br>POLITÈCNICA<br>DE VALÈNCIA                                | T Valencià · Er                | nglish I a · A    |                      |                               |                               |
|--------------------------------------------------------------------------|--------------------------------|-------------------|----------------------|-------------------------------|-------------------------------|
| Portal Formación :: Listado de ac                                        | tividades :: Actividad         |                   |                      |                               | Salir del portal de formación |
| Inicio Mis actividades                                                   | Gestión de Cursos y Títulos I  | Propios           |                      |                               |                               |
| Currículum                                                               | 21.MGESPROSAP-74079 - MA       | STER EN GES       | TIÓN DE P            | ROYECTOS SAP                  |                               |
| Datos personales CFP                                                     | Datos básicos Publicidad Lista | dos Grupos        | Alumnos              | Profesores Cobros Encuestas   |                               |
| <ul> <li>➡ Información económica</li> </ul>                              | Alumnos:                       |                   |                      |                               |                               |
|                                                                          |                                |                   |                      |                               |                               |
| Gestión de cursos CFP Mis actividades (gestor) Great una pueda actividad | alumno                         | Matrícula         | Estado               | Pagos                         | Matrícula                     |
| formativa                                                                | ALCANTUD HERRERO, CRISTINA     | 4/05/21 22:19     | Aceptada             | 7.650 € en 2.Cobros previstos | Detalle                       |
| > Acceder a secretaría virtual                                           | ATIENZA CARCEL, HÉCTOR         | 3/05/21 15:29     | Aceptada             |                               | <u>Detalle</u>                |
| Cursos externos  cursos externos  cursos externos                        | BELLIDO GALÁN, ALVARO          | 5/05/21 19:18     | Preinscrita<br>(Cs-) |                               | Detalle                       |
|                                                                          | BORRÁS PÉREZ, SARA             | 24/05/21<br>16:25 | Preinscrita<br>(Cs-) | Precio elecido 8.500 C        | Detalle                       |

| UNIVERSITAT Portal Formación<br>POLITECNICA<br>DE VALENCIA                                                                            |                                    |
|----------------------------------------------------------------------------------------------------|------------------------------------|
| Matrícula de ÁLVARO en MÁSTER EN O<br>PROYECTOS SAP                                                                                   | GESTIÓN DE                         |
| Datos Asig. Ingresos Recon Docum. PoliSolic.                                                                                          |                                    |
| ACEPTADA                                                                                                    |                                    |
| <b>Curso:</b> <u>MÁSTER EN GESTIÓN DE PROYECTOS SAP</u><br>Forma parte del Plan Est. Coord. <u>Máster en Gestión de Proyectos SAP</u> |                                    |
| Alumno: BELLIDO GALÁN, ÁLVARO                                                                                                    |                                    |
| Los datos de acceso aparecen únicamente en matrículas preinscritas en cursos que hay que marcar conformidad secretaría.               |                                    |
| Registro de moficiaciones de matrícula                                                                                                |                                    |
| CS+ 22/07/2021 13:27 ESCRICH GALLARDO, TERESA                                                                                         |                                    |
| Hay 1 eventos registrados                                                                                                    |                                    |
|                                                                                                    | Ver en versión anterior del Portal |
|                                                                                                    |                                    |

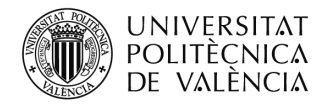

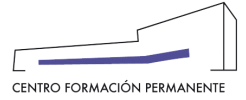

Aquellos que en el alta del curso hayan seleccionado el "Acepta rechaza responsable", deben marcar la "Conformidad de Secretaría (CS+)" en la matrícula del alumno/a para su aceptación definitiva:

Únicamente aplicable a aquellos títulos que en el alta de la edición hayan marcado el "**Acepta rechaza responsable**" (marcar conformidad secretaría) y que la matrícula se encuentre en **estado de prescripción**.

- Datos Acceso: Muestra información con la que el alumno/a accede a los estudios universitarios. En "Ficheros" aparece la documentación subida por el alumno/a (DNI/NIE/Pasaporte, titulación, legalización, experiencia laboral, etc.).
- Conformidad Secretaría: Aquellos títulos que en el alta de la edición hayan marcado el "Acepta rechaza responsable" han de marcar conformidad secretaría para aceptar o no la prescripción del alumno/a.

|                                     | 0                    | <b>.........</b> |             |              |           |            |            |                   |                       |                 |
|-------------------------------------|----------------------|------------------|-------------|--------------|-----------|------------|------------|-------------------|-----------------------|-----------------|
| Mis actividades                     | Gestion de Ci        | JISOS Y TITU     | lios Prop   | DIOS         |           |            |            |                   |                       |                 |
| Curriculum                          | 21.MGESPRO           | SAP-74079        | ) - MÁSTE   | ER EN GI     | ESTIÓN DE | PROYECT    | OS SAP     |                   |                       |                 |
| Datos personales CFP                |                      |                  |             |              |           | <b>D</b> ( | <b>a</b> 1 |                   |                       |                 |
| Oferta formativa                    | Datos basicos        | Publicidad       | Listados    | Grupos       | Alumnos   | Profesores | Cobros     | Encuestas         |                       |                 |
| Información económica               |                      |                  |             |              |           |            |            |                   |                       |                 |
| Enlaces de interés                  | matricula:           |                  |             |              |           |            |            |                   |                       |                 |
| Gestión de cursos CFP               | alumno:     Eocha: f | BELLIDO GA       |             |              |           |            |            |                   |                       |                 |
| ⊞ eCertificado                      | Estado:              | Preinscrita      |             |              |           |            |            |                   |                       |                 |
|                                     |                      |                  |             |              |           |            |            |                   |                       |                 |
|                                     |                      |                  |             |              |           |            |            |                   |                       |                 |
|                                     | Esta matrí           | cula no tiene co | obros asign | ados         |           |            |            |                   |                       |                 |
|                                     |                      |                  |             |              |           |            |            |                   |                       |                 |
|                                     |                      |                  |             |              |           |            |            |                   |                       |                 |
|                                     | Reconoc              | imientos         | manual      | poli/Solic   | tal       |            |            |                   |                       |                 |
|                                     |                      |                  |             |              |           |            |            |                   |                       |                 |
|                                     |                      |                  |             |              |           |            |            |                   |                       |                 |
|                                     |                      |                  | Asig        | Inatura      |           |            | р          | referencia alumno | propuesta responsable |                 |
|                                     |                      |                  |             |              |           |            |            | 1 21/22           | ninguno ~             |                 |
|                                     |                      | 2. CO            | NCEPTOS BÁ  | ÁSICOS DE S  | S/4HANA   |            |            | <b>1</b> 21/22    | ninguno ~             |                 |
|                                     |                      |                  |             |              |           |            |            | 1 21/22           | ninguno ~             |                 |
|                                     |                      |                  |             |              |           |            |            |                   | quardar               |                 |
|                                     |                      |                  |             |              |           |            |            |                   |                       |                 |
|                                     |                      |                  |             |              |           |            |            |                   |                       |                 |
|                                     | Dessis stanida a     |                  | 0 500 6 D 4 |              |           |            |            |                   |                       |                 |
|                                     | Precio elegido e     | en inscripcion:  | 8.500 € Put | blico en ger | neral     |            |            |                   |                       |                 |
|                                     | Datos acces          | so y conform     | idad secr   | earia        |           |            |            |                   |                       |                 |
|                                     |                      |                  |             |              | K         |            |            |                   |                       |                 |
|                                     | RECHAZA              |                  |             |              |           |            |            |                   |                       |                 |
|                                     | L                    |                  |             |              |           | •          |            |                   |                       |                 |
|                                     |                      |                  |             |              |           |            |            |                   |                       |                 |
| Cómo llegar I Planos I Contacto     |                      |                  |             |              |           |            |            | CAMPUSHAB         | ITAT5U VLC/           |                 |
| Universitat Politècnica de València |                      |                  |             |              |           |            |            |                   | CAMPUS                | EMAS            |
| server:informes20                   |                      |                  |             |              |           |            |            |                   |                       | and 2-2 percent |
|                                     |                      |                  |             |              |           |            |            |                   |                       |                 |

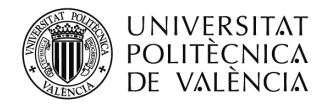

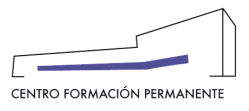

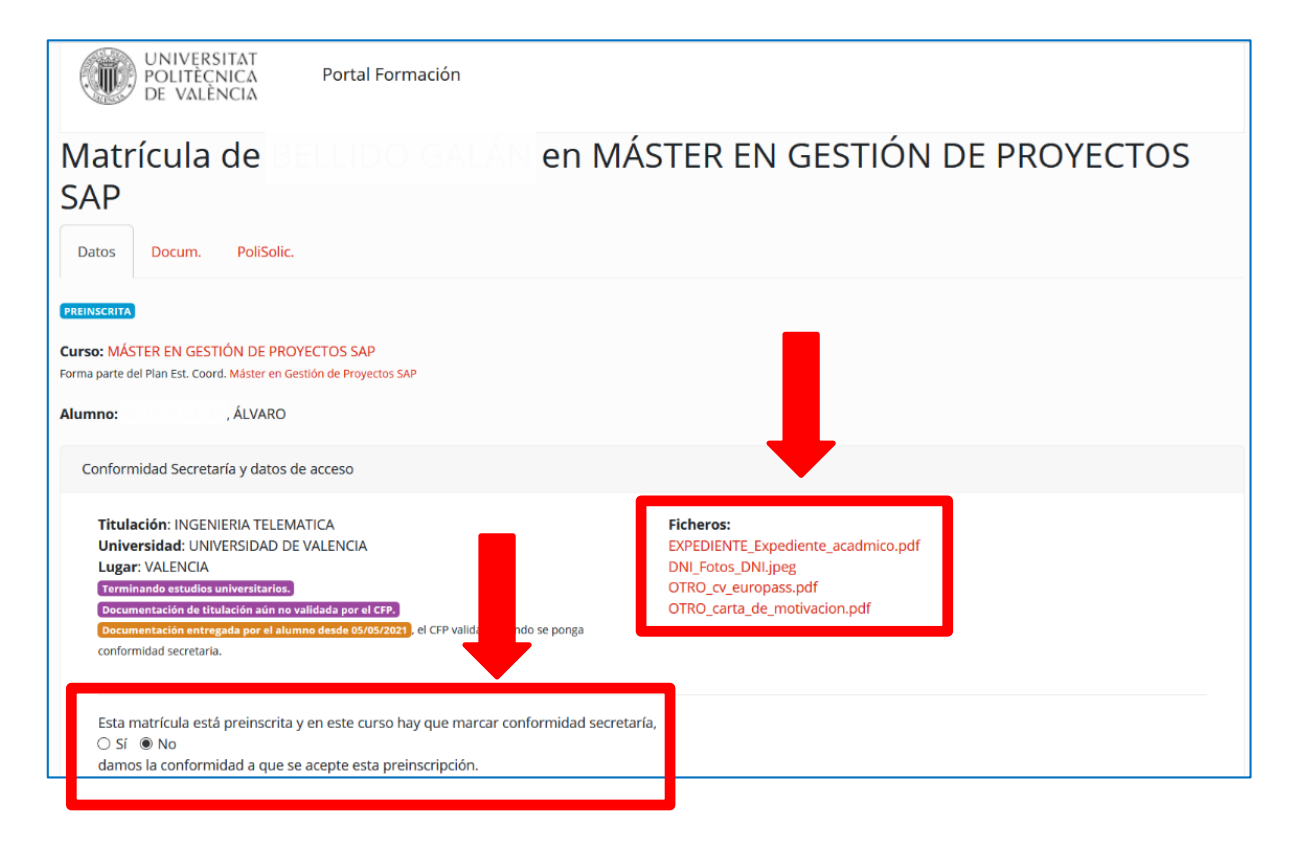

| UNIVERSITAT<br>POLITÈCNICA<br>DE VALÈNCIA<br>Portal Formación                                                                                                    |                                                                                                    |
|----------------------------------------------------------------------------------------------------|----------------------------------------------------------------------------------------------------|
| Matrícula de<br>SAP<br>Datos Docum. PoliSolic.                                                                                                    | en MÁSTER EN GESTIÓN DE PROYECTOS                                                                                             |
| PREINSCRITA                                                                                                    | _                                                                                                    |
| Curso: MÁSTER EN GESTIÓN DE PROYECTOS SAP<br>Forma parte del Plan Est. Coord. Máster en Gestión de Proyectos SAP                                                                                                    |                                                                                                    |
| Alumno: I, ÁLVARO                                                                                                    |                                                                                                    |
| Conformidad Secretaría y datos de acceso                                                                                                    |                                                                                                    |
| Titulación: INGENIERIA TELEMATICA<br>Universidad: UNIVERSIDAD DE VALENCIA<br>Lugar: VALENCIA<br>Terninando estudios universitarios.<br>Documentación de titulación aún no validada por el CFP.<br>Documentación entregada por el alumno desde 05/05/2021, el CFP valida<br>conformidad secretaria. | Ficheros:<br>EXPEDIENTE_Expediente_acadmico.pdf<br>DNI_Fotos_DNI.jpeg<br>OTRO_cv_europass.pdf<br>OTRO_carta_de_motivacion.pdf |
| Esta matrícula está preinscrita y en este curso hay que marcar conf<br>● Sí ○ No<br>damos la conformidad a que se acepte esta preinscripción.<br>✓ Guardar cambio                                                                                                    | ormidad secretaría,                                                                                                    |

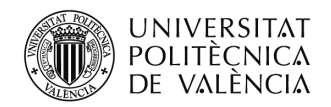

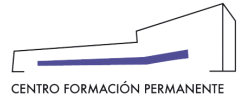

NOTA1: Si cualquier persona interesada en un curso quisiera prescribirse una vez empezado el mismo, o si el alumno/a tuviera algún problema o hubiera consumido su prórroga de vencimiento de pago o quisiera realizar alguna gestión empezado el curso → informar al futuro alumno/a o al alumno preinscrito o matriculado que deberá ponerse en contacto con la propia Secretaría del TP para que ésta realice la solicitud pertinente al CFP tal como: SOL.MATRÍCULA EXTRAORDINARIA/SOL.MODIFICACIÓN DE MATRÍCULA O RECIBOS/ SOL.ANULACIÓN DE MATRÍCULA/SOL.RECONOCIMIENTO/SOL.EXPEDICIÓN TÍTULO PROPIO.

NOTA<sub>2</sub>: El <u>ALUMNO</u>, desde el Portal de Formación CFP, puede visualizar y realizar las siguientes acciones a través de las respectivas pestañas:

| Intranet :: Portal Formación : | :: Listado de actividades ::: Actividad                                                                                                    |  |  |  |  |  |  |
|--------------------------------|----------------------------------------------------------------------------------------------------|--|--|--|--|--|--|
| 🗆 Inicio                       | Gestión de mis inscripciones                                                                                                    |  |  |  |  |  |  |
| Mis actividades                | Curso: DIPLOMA DE EXTENSIÓN UNIVERSITARIA EN ENERGIA SOLAR FOTOVOLTAICA                                                                                                    |  |  |  |  |  |  |
| Currículum                     |                                                                                                    |  |  |  |  |  |  |
| Datos personales CFP           |                                                                                                    |  |  |  |  |  |  |
| Oferta formativa               | Datos básicos Requisitos Pagos Acceso Notas y certificados                                                                                                    |  |  |  |  |  |  |
| Información económica          |                                                                                                    |  |  |  |  |  |  |
| Enlaces de interés             | Datos básicos de la actividad:                                                                                                    |  |  |  |  |  |  |
| Gestión de cursos CFP          | Estado de la actividad: IMPARTIÉNDOSE                                                                                                    |  |  |  |  |  |  |
| Cursos externos                | Estado de su inscripción: Preinscrita >> Aceptada.                                                                                                    |  |  |  |  |  |  |
| eCertificado                   | <ul> <li>Fechas de comienzo y fin: del 10/01/21 al 20/07/22. Hasta el 20/12/22 para la finalización de trabajos y otras actividades no lectivas.</li> <li>Lugar de impartición: Docencia on-line asíncrona (NO es necesario desolazarse a Valencia para ninguna actividad).</li> </ul> |  |  |  |  |  |  |
|                                | <ul> <li>Precio elegido: 1.200 € Desempleados.</li> <li>Esta actividad tiene prerequisitos.</li> <li>Esta actividad tiene requisitos de acceso.</li> <li>Más información: <u>condiciones de la actividad</u></li> </ul>                                                                |  |  |  |  |  |  |
|                                | Su inscripción está aceptada, recuerde que<br>• La actividad ya ha empezado, finalizará el 20/07/22.<br>• Debe realizar los pagos en los plazos establecidos.                                                                                                    |  |  |  |  |  |  |
|                                | Además puede:    Quiero completar o revisar mi expediente de acceso  Requistos  Quiero un justificante de mi inscripción  Quiero pagar, solicitar factura, justificante de pago o devolución de tasas  Quiero vere notas y certificados  Quiero vere información sobre la tarjeta UPV  |  |  |  |  |  |  |

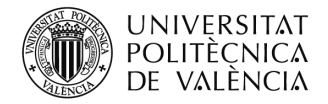

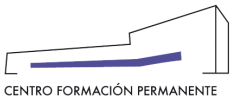

# MATRÍCULAS FUERA DE PLAZO CON EL CURSO IMPARTIÉNDOSE

En las matrículas fuera de plazo, la secretaría del título debe solicitar una matrícula extraordinaria a través de la edición correspondiente, pestaña "Enviar solicitud", tipo "Solicitud Matricula Extraordinaria", pinchar en plantilla, rellenarla y subirla a la edición. \* (Recordar que debéis estar logados en la UPV). Una vez recibida respuesta a dicha solicitud, podrá preinscribir al alumn@ en el curso y desde el CFP se llevará a cabo la matriculación.

|                                                             | Gestión de ediciones                                                                                 |                                                                                                    |           |               |  |  |  |  |
|-------------------------------------------------------------|----------------------------------------------------------------------------------------------------|----------------------------------------------------------------------------------------------------|-----------|---------------|--|--|--|--|
| Mis actividades                                             |                                                                                                    |                                                                                                    |           |               |  |  |  |  |
| Curriculum                                                  | POSTGRADO EN MARKETIN                                                                                | G Y COMONICACION EMPRESARIAL . Edición: 16_17.MDMC_ALC                                                                                 |           |               |  |  |  |  |
| Datos personales CFP                                        | Ø Ver edición                                                                                        | d € Comprobar precios                                                                                                    |           |               |  |  |  |  |
| ① Oferta formativa                                          |                                                                                                    |                                                                                                    |           |               |  |  |  |  |
| Información económica                                       |                                                                                                    |                                                                                                    |           |               |  |  |  |  |
| Enlaces de interés                                          | Esta edición está: impartiendose, t                                                                  | iene 1 cursos y 18 asignaturas.                                                                                                    |           |               |  |  |  |  |
| Gestión de cursos CFP                                       |                                                                                                    |                                                                                                    |           |               |  |  |  |  |
| > Mis actividades (gestor)                                  | CURSOS                                                                                               |                                                                                                    |           |               |  |  |  |  |
| <ul> <li>Crear una nueva actividad<br/>formativa</li> </ul> |                                                                                                    |                                                                                                    |           |               |  |  |  |  |
| > Acceder a secretaría virtual                              | A continuación nuede ver las titulaci                                                                | A continuentian pueda una las titularionenteruranes u máctular de ou actividas ideada danda pueda acesdar a apellanatate por al nortal |           |               |  |  |  |  |
| Ayudas y licencias                                          | н силательны просестся ная вывысныты салас чала с чалас чалас чалас часа в цезаналитела раг странат. |                                                                                                    |           |               |  |  |  |  |
| Proyectos formativos                                        | C1 MASTER EN DIRECCION DE MARKETINS Y COMUNICACION EMPRESARIAL 16_17.MDMC_ALC                        |                                                                                                    |           |               |  |  |  |  |
| I aCartificado                                              |                                                                                                    |                                                                                                    |           |               |  |  |  |  |
|                                                             |                                                                                                    |                                                                                                    |           |               |  |  |  |  |
| Personal CFP                                                | PLAN DE ESTUDIOS                                                                                     |                                                                                                    |           |               |  |  |  |  |
|                                                             |                                                                                                    |                                                                                                    |           |               |  |  |  |  |
|                                                             |                                                                                                    |                                                                                                    |           |               |  |  |  |  |
|                                                             | A continuación puede ver un resume                                                                   | n de su edición y un detalle de en qué cursos oferta sus asignaturas del plan de estudios.                                             |           |               |  |  |  |  |
|                                                             | Créditos                                                                                             | Asignatura                                                                                                    | <u>C1</u> | MODUL.1.ASIG. |  |  |  |  |
|                                                             | 3                                                                                                    | EL MARKETING DENTRO DE LA EMPRESA                                                                                                    | т         | <u>c</u>      |  |  |  |  |
|                                                             | 6                                                                                                    | MARKETING ESTRATÉGICO                                                                                                    | т         | C             |  |  |  |  |
|                                                             | 3                                                                                                    | LA INVESTIGACIÓN EN EL MARKETING                                                                                                    | Т         | <u>C</u>      |  |  |  |  |
|                                                             | 6                                                                                                    |                                                                                                    | т         | C             |  |  |  |  |

#### 4 Elegir el tipo de solicitud.

| UNIVERSITAT<br>POLITÈCNICA<br>DE VALÈNCIA                                                                                                    | Valencià English I a · A                                                                                                    |                               |
|----------------------------------------------------------------------------------------------------|----------------------------------------------------------------------------------------------------|-------------------------------|
| Portal Formación :: Secretaria virtu:                                                                                                    | al = Edickin                                                                                                    | Salir del portal de formación |
| Portal Formación :: Secretaria virtue<br>inicio<br>Ilis actividades<br>Curriculum<br>Datos personales CFP<br>Oferta formativa<br>Enlaces de interés<br>Gestión de cursos CFP<br>Mis actividades (gestor)<br>Cestor de cursos CFP<br>Mis actividades (gestor)<br>Cestor de cursos CFP<br>Altra actividades (gestor)<br>Cestor de cursos CFP<br>Altra actividades (gestor)<br>Cestor de cursos CFP<br>Augustos y tecnecias<br>Proyectos formativos<br>Cestrificado<br>Personal CFP | M = Eddol<br>Gestión de ediciones<br>POSTGRADO EN MARKETING Y COMUNICACION EMPRESARIAL . Edición: 16_17.MDMC_ALC<br>♥ Ver edición ● Inviar solicitud € Comprobar precios ● Revisar<br>Para enviar una solicitud debie indicar el tipo de solicitud o documento que anexa y anexar la documentación correspondiente.<br>En caso de que el documento exija firma recuerde firmario.<br>TIPO Otros<br>Presupuesto<br>Presupuesto<br>Presupuesto<br>Solicitud cambio precios<br>Solicitud cambio precios<br>Solicitud cambio precios<br>Solicitud cambio precios<br>Solicitud cambio precios<br>Solicitud cambio plan estudios<br>extensiones pdf jog jpeg gif png doc docx xis xisx odt ods. | Salir del portal de formación |
|                                                                                                    | Esta edición tiene 5 registrols vinculado/s                                                                                                    |                               |
|                                                                                                    | E2018/11563 (7/10/16 10:57)   ACTUALIZACION DE PLAN DE ESTUDIOS SOBRE LAS ASIGNATURAS DE PRACTICAS DE EMPRESA - POSTGRADO EN MARKETING Y COMUNICACION EMPRESARIAL                                                                                                    | Θ                             |
|                                                                                                    | Enviado por: NAN FERRANDO GUILLEM                                                                                                    |                               |
|                                                                                                    |                                                                                                    |                               |

Centro de Formación Permanente | Universitat Politècnica de València | Edificio Nexus (6G), 2ª Planta Camino de Vera, s/n 46022, Valencia (España) | Tel. +34 963 877 751 | cfp@cfp.upv.es | www.cfp.upv.es

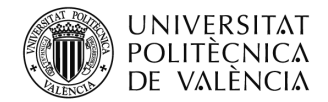

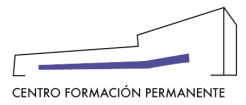

#### Long terretar la plantilla y subirla a la correspondiente Edición.

| UNIVERSITAT<br>POLITÈCNICA<br>DE VALÈNCIA                                                      | Valencià - English I a - A                                                                                                    |                               |
|------------------------------------------------------------------------------------------------|----------------------------------------------------------------------------------------------------|-------------------------------|
| Portal Formación :: Secretaria virtua                                                          | al = Edición                                                                                                    | Salir del portal de formación |
| Inicio Mis actividades Currículum                                                              | Gestión de ediciones<br>POSTGRADO EN MARKETING Y COMUNICACION EMPRESARIAL . Edición: 16_17.MDMC_ALC                                                                                                    |                               |
| Datos personales CFP     Oferta formativa                                                      | Ver edición 🛓 Enviar solicitud Comprobar precios 🗹 Revisar                                                                                                    |                               |
| Información económica                                                                          |                                                                                                    |                               |
| Enlaces de interés                                                                             | Para enviar una solicitud debe indicar el tipo de solicitud o documento que anexa y anexar la documentación correspondiente.                                                                                                    |                               |
| <ul> <li>Gestión de cursos CFP</li> <li>Mis actividades (gestor)</li> </ul>                    | En caso de que el documento exija firma recuerde firmario.                                                                                                    |                               |
| Crear una nueva actividad<br>formativa     Acceder a secretaría virtual     Ayudas y licencias | TIPO: Solicitud matrícula<br>SOLICITUD_MATRICULA Use esta solicitud para modificar matrículas existentes o crear nuevas extraordinarias.<br>NOTA: la plantilla sólo es accestible si está identificado por la intranet de la UFV |                               |
| Proyectos formativos  Certificado  Personal CFP                                                | FICHERO Examinar No se ba seleccionado ningún archivo.                                                                                                    |                               |
|                                                                                                | Subir fichero                                                                                                    |                               |
|                                                                                                | Tamaño máximo del fichero: 16MB.                                                                                                    |                               |
|                                                                                                | Formatos de archivo: soporta las siguientes extensiones pdf jpg jpeg glf png doc docx xis xisx odt ods.                                                                                                    |                               |
|                                                                                                | Esta edición tiene 5 registro/s vinculado/s                                                                                                    |                               |
|                                                                                                | E2016/11563 (7/10/16 10:57)   ACTUALIZACION DE PLAN DE ESTUDIOS SOBRE LAS ASIGNATURAS DE PRACTICAS DE EMPRESA - POSTGRADO EN MARKETING Y COMUNICACION EMPRESARIAL                                                                | Θ                             |
|                                                                                                |                                                                                                    |                               |

Las solicitudes se resolverán en un plazo entre 6 y 10 días dependiendo del tipo de solicitud.

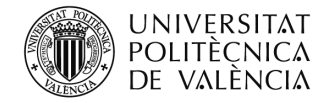

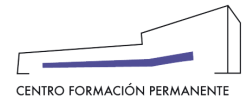

#### OTRAS INDICACIONES

#### CIERRE DE ACTAS:

No se puede empezar a aceptar las matrículas antes de haber cerrado las actas del año anterior, por lo que la fecha de matrícula debe de ser posterior al cierre de actas.

- Hay que tener en cuenta qué si ha cambiado alguna asignatura (nombre asignatura o créditos) en el plan de estudios, a los alumnos matriculados en cursos anteriores no les saldrá dichas asignaturas como superadas en el curso actual, por lo que se tendrán que matricular en este curso y posteriormente solicitar el reconocimiento/convalidación a través de la edición correspondiente con la plantilla de "SOLICITUD RECONOCIMIENTO"
- Cuando un alumno NO se matricule de toda la troncalidad que le queda de un curso, se debe de matricular por módulos.
- El precio del curso lo calcula la aplicación automáticamente, aunque en el portal el alumno o la secretaría deben marcar el precio de todo el curso. Los alumnos que han superado módulos de ese título en años anteriores no pagaran todo el título, solo se les cobrará lo realmente matriculado por crédito de ampliación.
- Cualquier modificación de recibos (vencimiento, anulación, creación) se debe solicitar a través de la edición, con la correspondiente plantilla.
- No se debe solicitar la matrícula de cursos que están en preinscripción, en estos cursos se procederá a la matrícula cuando pasen a matriculables (lleguen a la viabilidad de la edición según presupuesto presentado). En matrículas ordinarias (las que el curso está en matriculable), no se debe solicitar nada ya que llevan su proceso normal de matriculación.
- Las matrículas fuera de plazo (matrículas extraordinarias), se deben solicitar a través de la edición del Portal de Formación, con el modelo normalizado, indicando el caso y la justificación. A través de la pestaña "Enviar solicitud" en la edición del propio curso en el portal de formación.
- Un alumno, NO puede estar matriculado de un Título y de módulos sueltos del mismo título en una misma edición.
- Cualquier modificación de asignaturas en las matrículas del alumnado, se solicitan a través de la correspondiente Edición del portal de formación, con el modelo normalizado facilitado en la pestaña "enviar solicitud" (Sol. cambio plan de estudios).

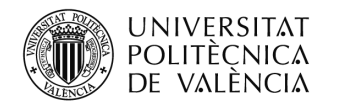

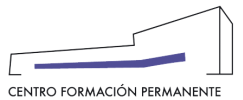

Solicitud\_Matrícula\_Modificación/Solicitud\_Matrícula\_Anulación/Solicitud\_cobros\_Modificación se realizarán en el portal de formación, desde el curso y en la pestaña "Alumnos" donde se podrá buscar el alumno/a accediendo al <u>detalle</u> de la matrícula, en la pestaña PoliSolic. Una vez dentro, en la pestaña PoliSolic. elegir la opción que se precise:

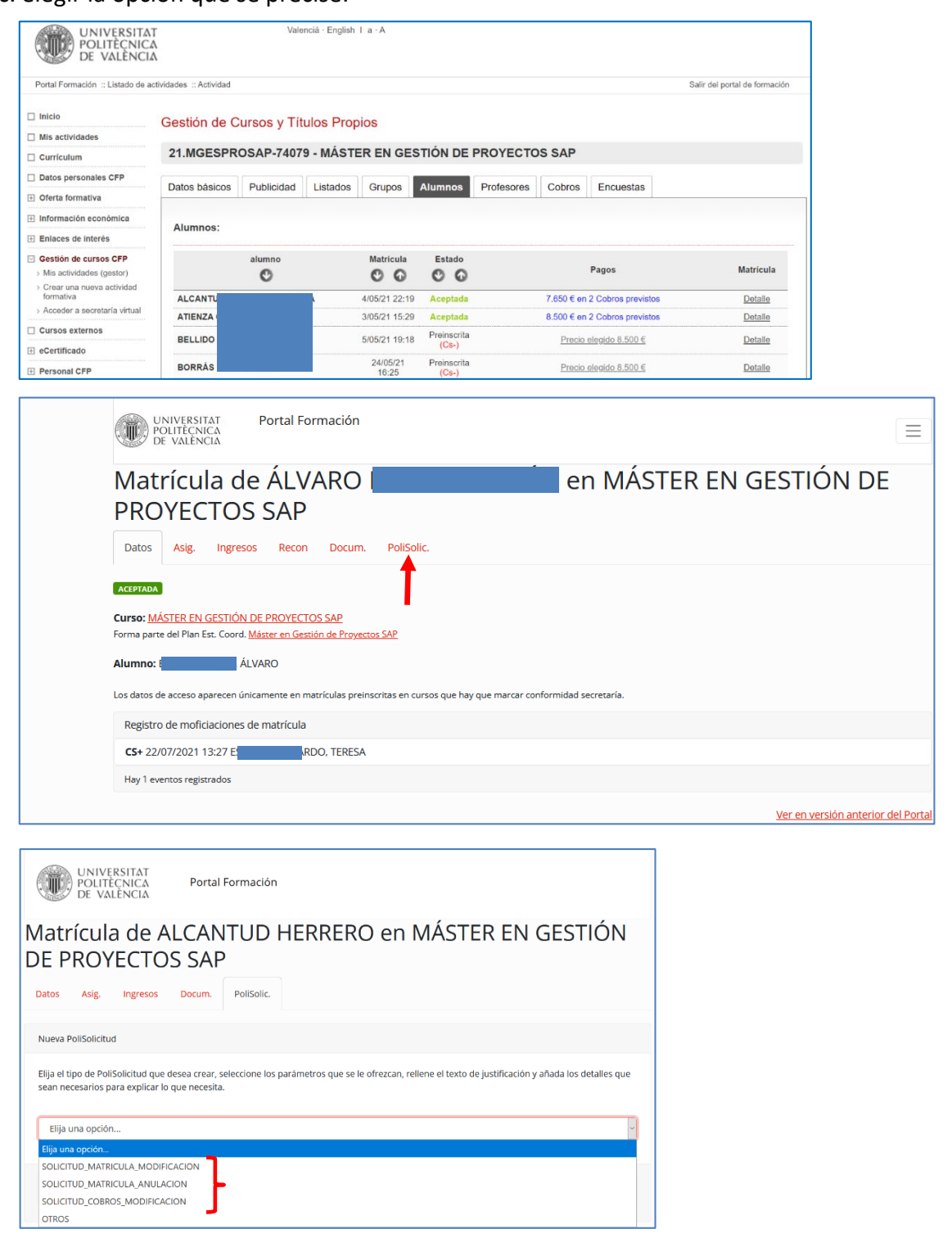

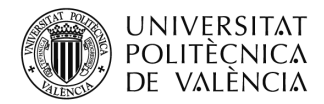

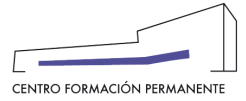

Las devoluciones de tasas, las solicita el alumno a través del portal de formación en la pestaña pagos, estas solicitudes llegaran al responsable del Título Propio para que de su conformidad si procede.

<sup>&</sup>lt;sup>i</sup> También encontraréis el manual de ayuda en el siguiente enlace de la Wiki del CFP:

https://wiki.upv.es/confluence/pages/viewpage.action?pageId=212762636